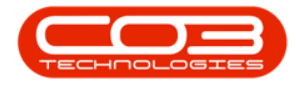

# COMPANY

# PURCHASING CENTRES - ADD PURCHASING CENTRE

The purchasing centre holds configuration and numbering conventions for procurement and stock transactions.

The purchasing centre can be set up in two ways:

• One global purchasing centre, linked to all branches - document prefix and numbering is globally sequential.

• One purchasing centre per branch - each site will have its own prefix and numbering.

Ribbon Access: Company > Purchasing Centres

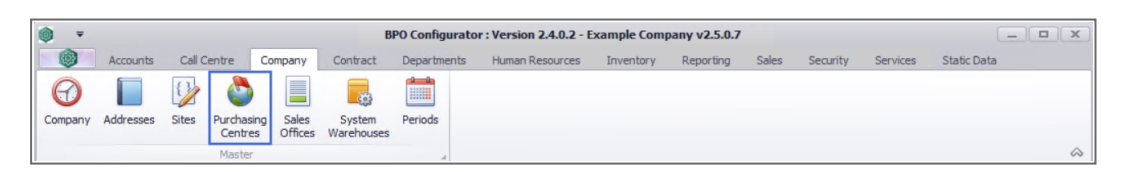

- 1. The *Purchasing Centres for Company: [Company Name]* listing screen will be displayed.
- 2. Any existing purchasing centres that have been created for the company will display in the data grid.

# ADD PURCHASING CENTRE

3. Click on **Add**.

Short cut key: *Right click* to display the *Process* menu list. Click on *Add*.

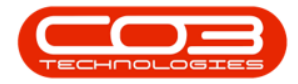

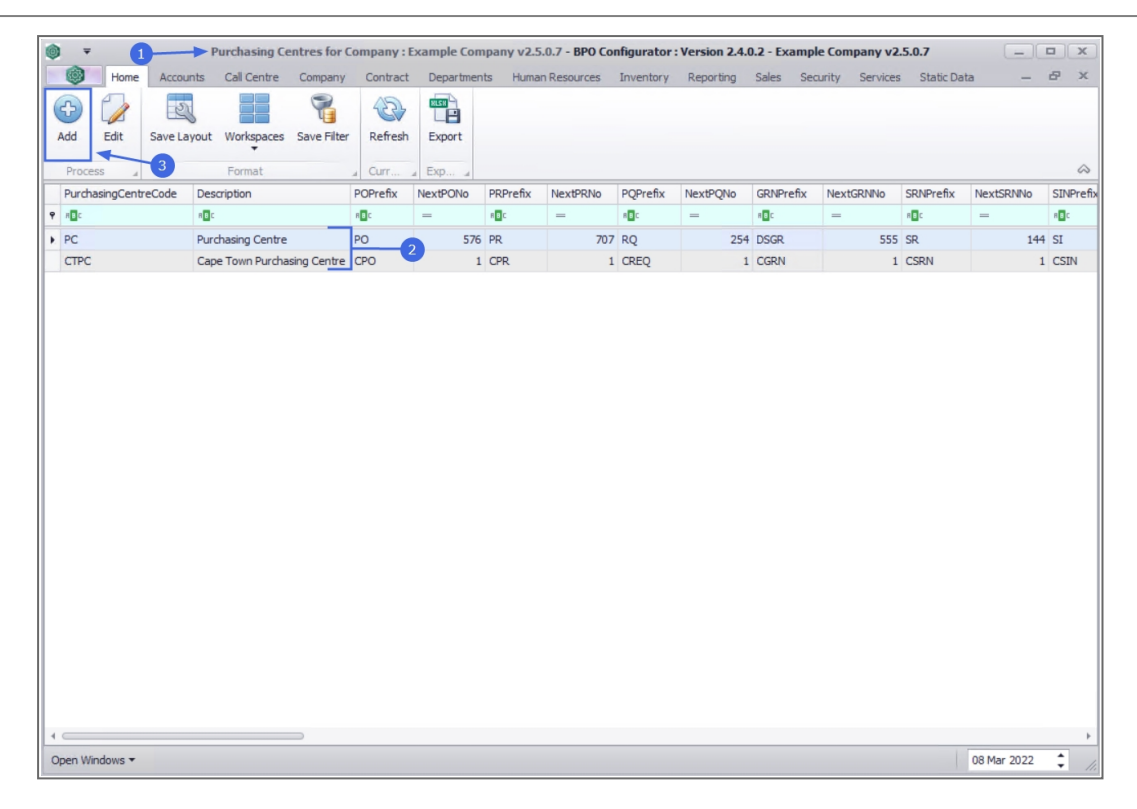

4. The *Add New Purchasing Centre* screen will be displayed.

### **PURCHASING CENTRE CONFIGURATION DETAILS**

- Code: Type in the *code* that you wish to use for this purchasing centre.
- **Description:** Type in the *description* for the purchasing centre.
- Manager: The *site* needs to be selected before you can search for the *purchasing centre manager*. This will be attended to at the end of the process.

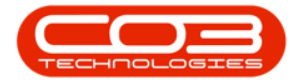

## Purchasing Centres - Add Purchasing Centre

| •                     | 4                     | Add New Pu | urchasing Centre - BPO Configurator | Version 2.4.0.2 - | Example C | ompany v   | 2.5.0.7      |                | C             | - <b>- x</b>  |
|-----------------------|-----------------------|------------|-------------------------------------|-------------------|-----------|------------|--------------|----------------|---------------|---------------|
| Home /                | Accounts Call Centre  | Company C  | Contract Departments Human Resou    | rces Inventory    | Reporting | Sales      | Security     | Services Sta   | atic Data     | - 8 ×         |
| Save Back Sa          | ave Layout Workspaces | _          |                                     |                   |           |            |              |                |               | \$            |
| -Purchasing Centre Co | nfiguration Details   |            | Stock Management Configuration      |                   |           |            |              | Sites          |               |               |
| Code                  | 100                   |            | Usage Paced                         | _                 |           | Selecti    | SiteDescript | tion COS       | AccCode       | GRNAccrualAcc |
| Description           | Johannesburg          |            | Auto Concernto Requisition          |                   |           | •          | Bloemfonte   | in             |               | A             |
|                       |                       | -          | Auto Generate Requisition           |                   |           |            | A New Test   | Site           |               | -             |
| Manager               |                       | p          | Averaging Period                    |                   | 0         | 4          |              | -              |               | +             |
|                       |                       |            |                                     |                   |           |            |              | Addresse       | 25            |               |
| References            | Prefix                |            |                                     |                   |           | AddressT   | ype /        | AddressContact | Name          | Address1      |
| Next Purchase Req     | uisition No.          | 0 🌲        | Next Stock Transfer Note No.        |                   | 0 🗘 🔤     | P 800      | 1            | ∎c             |               | 8 🛛 C         |
| Next Purchase         | e Order No.           | 0 🗘        | Next Quarantine Release Note No.    |                   | 0 🗘 🕴     | *          |              |                |               | •             |
| Next Goods Receive    | ed Note No.           | 0 🗘        | Next Part Requisition No.           |                   | 0 🗘       |            |              |                | 1. C. F.      |               |
| Next Supplier Retu    | ırn Note No.          | 0 🗘        | Next Stock Adjustment No.           |                   | 0 🗘       | Approver   | Requis       | sition Authors | Sation Contig | TuneDeer      |
| Next Stock Issu       | ue Note No.           | 0 🗘        | Next Equipment Adjustment No.       |                   | 0 🗘       | • Inc      | Appro        | verbescription | all c         | a Tr          |
| Next Stock Retu       | Irn Note No.          | 0 🗘        | Next Adjustment Request No.         |                   | 0 🗘       |            |              |                |               |               |
| Next Return R         | Request No.           | 0 🗘        | Next Revaluation Request No.        |                   | 0 🗘       | *          |              |                |               |               |
| Requisition Control   |                       |            | Supplier Invoice Processing         |                   |           |            |              |                |               |               |
| PR Header             |                       |            | Enforce GRN Matching                | 1                 |           |            |              |                |               |               |
|                       |                       | •          | <b>_</b>                            |                   |           | 4          |              | 888303         |               | •             |
| Goods Received Confi  | iguration             |            | Part Issue Configuration            |                   | L         | Exclusions | Limitation   | s              |               |               |
| PO Status             |                       | •          | Auto Print Picking Slip             |                   |           |            | (            | Call Type Excl | usions        |               |
| Include Shipping      |                       |            | Auto Print Label                    |                   |           |            |              |                |               |               |
|                       |                       |            | Site Wide Selection of Parts        |                   |           | CallType   | Code CallTv  | peDesc         |               | Marked        |
| Part Request Configur | ration                |            |                                     |                   |           | AC         | Activa       | tion Code      |               |               |
| Auto Approv           | ve Requests           |            |                                     |                   |           |            |              |                |               |               |
|                       |                       |            |                                     |                   |           | •          |              |                |               | <b>→</b>      |
| Open Windows 🔻        |                       |            |                                     |                   |           |            |              |                | 08 Mar        | 2022 🗘 /      |

#### REFERENCES

The reference section is used to set the *documentation prefixes* and *next number* to be generated by the system at Go-Live.

• One the **Next Purchase Requisition No.** has a **J** (Johan-

nesburg) prefix followed by a **PR** (Purchase Requisition) prefix and will start with No.**1**, i.e. **JPR1**.

• Continue setting the references as required.

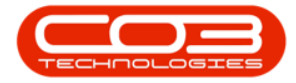

| <b>(</b> ) <b>v</b>    |                  |            | Add New F | Purchasing Centre - BPO Configurator | : Version 2 | 2.4.0.2 - Examp | e Comp  | any v2  | .5.0.7   |             |            | C         | -      | x        |
|------------------------|------------------|------------|-----------|--------------------------------------|-------------|-----------------|---------|---------|----------|-------------|------------|-----------|--------|----------|
| Home                   | Accounts Ca      | all Centre | Company   | Contract Departments Human Reso      | urces Inv   | entory Report   | ting Sa | ales s  | Security | Services    | Static D   | Data      | - 1    | 8 ×      |
| Save Back Sa           | ave Layout W     | /orkspaces |           |                                      |             |                 |         |         |          |             |            |           |        |          |
| Process 4              | Format           |            |           |                                      |             |                 |         |         |          |             |            |           |        | \$       |
| - Purchasing Centre Co | onfiguration Det | aile       |           | - Stock Management Configuration     |             |                 |         |         |          |             | Sites      |           |        |          |
| Code                   |                  |            |           | Stock Hanagement configuration       |             |                 | Sel     | lecti   | SiteDesc | ription     | COSAcc     | Code      | GRNAd  | crualAcc |
| Description            | JPO              |            |           | Usage Based                          |             |                 | F       |         | Bloemfor | ntein       |            |           |        | -        |
| b comption             | Jonannesbarg     |            | -         | Auto Generate Requisition            |             |                 |         |         | A New T  | est Site    |            |           |        | -        |
| Manager                |                  |            | 0         | Averaging Period                     |             | 0 📮             | 4 =     |         |          |             |            |           |        | ×.       |
|                        |                  |            | ~         |                                      |             |                 |         |         |          | Ad          | dresses    |           |        |          |
| References             |                  | Prefix     |           |                                      |             |                 | Ad      | dressTy | pe       | AddressC    | ontactNam  | e         | Addres | ss1      |
| Next Purchase Req      | uisition No.     | JPR        | 1 🔹       | Next Stock Transfer Note No.         | JST         | 1 🔺             | 9 P     | c       |          | REC         |            |           | R C    |          |
| Next Purchas           | e Order No.      | JPO        | 1 +       | Next Quarantine Release Note No.     | JQR         | 1 🔹             | *       |         |          |             |            |           |        |          |
| Next Goods Receiv      | ed Note No.      | JGR        | 1 🔹       | Next Part Requisition No.            | JPR         | 1 🔹             |         |         |          |             |            |           |        |          |
| Next Supplier Retu     | urn Note No.     | JRE        | 1 🔹       | Next Stock Adjustment No.            | JSA         | 1 🔹             |         |         | Req      | uisition Au | uthorisati | on Config |        |          |
| Next Stock Iss         | ue Note No.      | JSI        | 1 🔹       | Next Equipment Adjustment No.        | JEA         | 1 🛓             | Ap      | proverc | 0 App    | roverDescr  | ipuon      | РКТуре    | 11     | pepescr  |
| Next Stock Retu        | ırn Note No.     | JSR        | 1         | Next Adjustment Request No.          | JAR         | 1 🔺             | T 10    |         |          |             |            | - Mir     | 1      | 1-       |
| Next Return F          | Request No.      | JRR        | 1 🔹       | Next Revaluation Request No.         | JRV         | 1. 🔹            | -       |         |          |             |            |           |        |          |
| -Requisition Control - |                  |            |           | Supplier Invoice Processing          |             |                 |         |         |          |             |            |           |        |          |
| PD Header              |                  |            |           | Enforce GRN Matching                 |             |                 |         |         |          |             |            |           |        |          |
| TRICOUCI               |                  |            |           |                                      |             |                 | < ⊂     |         |          |             |            |           |        | Þ        |
| Goods Received Conf    | iguration        |            |           | Part Issue Configuration             |             |                 | Exclu   | usions  | Limitat  | ons         |            |           |        |          |
| PO Status              |                  |            | •         | Auto Print Picking Slip              |             |                 |         |         |          | Call Typ    | e Exclusio | ns        |        |          |
| Include Shipping       |                  |            |           | Auto Print Label                     |             |                 | Drag a  |         |          |             |            |           |        |          |
|                        |                  |            |           | Site Wide Selection of Parts         |             |                 | Ca      |         | ode Cal  | TypeDesc    |            |           |        | Marked   |
| Part Request Configu   | ration           |            |           |                                      |             |                 | ► AC    | ;       | Act      | ivation Cod | e          |           |        |          |
| Auto Approv            | ve Requests      |            |           |                                      |             |                 |         |         |          |             |            |           |        |          |
|                        |                  |            |           |                                      |             |                 | 40      |         |          |             |            |           |        | Þ        |
| Once Mindaue -         |                  |            |           |                                      |             |                 |         |         |          |             |            | 00 Mar 1  | 2022   | *        |
| Open windows *         |                  |            |           |                                      |             |                 |         |         |          |             |            | 08 Mar :  | 2022   | - //     |

#### PROCUREMENT

• **PR Header:** Type in the default heading to be included on all purchase requisitions.

#### SUPPLIER INVOICE PROCESSING

• Enforce GRN Matching: Click on the check box if GRNs <u>must</u> be linked to a supplier invoice when processing.

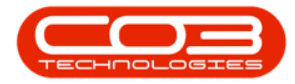

|                      |                |                | Add New  | Purchasing Centre - BPO Configurate | or : Version | n 2.4.0.2 - Exar | nple (  | Company v2.  | 5.0.7             |              |             | _ <b>- x</b>       |
|----------------------|----------------|----------------|----------|-------------------------------------|--------------|------------------|---------|--------------|-------------------|--------------|-------------|--------------------|
| Home                 | Accounts       | Call Centre    | Company  | Contract Departments Human Res      | ources 1     | Inventory Re     | porting | g Sales      | Security Security | ervices Sta  | tic Data    | _ & ×              |
| Save Back Sa         | ave Layout     | Workspaces     |          |                                     |              |                  |         |              |                   |              |             |                    |
|                      | Forma          |                |          |                                     |              |                  |         |              |                   | Eitar        |             | ~~~                |
| Purchasing Centre Co | nfiguration De | etails         |          | Stock Management Configuration      |              |                  |         | Selecti Sit  | eDescription      | COSAcc       | ode         | GRNAccrualAccCo    |
| Code                 | JPO            |                |          | Usage Based                         |              |                  |         | Blo          | emfontein         | CODALC       |             | ord trice datriced |
| Description          | Johannesbur    | g              | <u>^</u> | Auto Generate Requisition           |              |                  |         |              | New Test Site     |              |             |                    |
|                      |                |                | <b>T</b> | Averaging Period                    |              | 0 🔹              | 4       |              |                   |              |             | ÷                  |
| Manager              |                |                | ٩        |                                     |              |                  |         |              |                   | Addresses    |             |                    |
| References           |                | Prefix         |          |                                     |              |                  |         | AddressType  | Addre             | ssContactNam | e           | Address1           |
| Next Purchase Req    | uisition No.   | JPR            | 1 *      | Next Stock Transfer Note No.        | JST          | 1 🔺              | 9       | #DC          | REC               |              |             | 1 <b>0</b> 0       |
| Next Purchas         | e Order No.    | JPO            | 1 *      | Next Quarantine Release Note No.    | JQR          | 1 +              | *       |              |                   |              |             |                    |
| Next Goods Receiv    | ed Note No.    | JGR            | 1 *      | Next Part Requisition No.           | JPR          | 1 +              | 4       |              |                   |              |             |                    |
| Next Supplier Retu   | urn Note No.   | JRE            | 1 *      | Next Stock Adjustment No.           | JSA          | 1                |         |              | Requisitio        | on Authorisa | tion Config |                    |
| Next Stock Iss       | ue Note No.    | JSI            | 1 *      | Next Equipment Adjustment No.       | JEA          | 1 🗘              |         | ApproverCo.  | ApproverDe        | escription   | PRType      | TypeDescript       |
| Next Stock Retu      | ırn Note No.   | JSR            | 1 -      | Next Adjustment Request No.         | JAR          | 1 🔹              | 9       | n 🔲 C        | a 🗖 c             |              | R C         | N C                |
| Next Return F        | Request No.    | JRR            | 1        | Next Revaluation Request No.        | JRV          | 1 *              | *       |              |                   |              |             |                    |
| Requisition Control  |                |                |          | Supplier Invoice Processing         |              |                  |         |              |                   |              |             |                    |
| PR Header            | Please confir  | m if changes a | are made | Enforce GRN Matching                |              |                  |         |              |                   |              |             |                    |
|                      |                |                |          |                                     |              |                  |         |              |                   |              |             |                    |
| Goods Received Conf  | iguration      |                |          | Part Issue Configuration            |              |                  |         | Exclusions L | imitations        |              |             |                    |
| PO Status            |                |                | •        | Auto Print Picking Slip             |              |                  |         |              | Call              | Type Exclus  | ions        |                    |
| Include Shipping     |                |                |          | Auto Print Label                    |              |                  | D       |              |                   |              |             |                    |
| Part Request Configu | ration         |                |          | Site Wide Selection of Parts        |              |                  |         | CallTypeCode | e CallTypeDe      | sc           |             | Marked             |
| Auto Approv          | ve Requests    |                |          |                                     |              |                  | +       | AC           | Activation (      | Code         |             |                    |
|                      |                |                |          |                                     |              |                  | 4       |              |                   |              |             |                    |
| Open Windows 🕶       |                |                |          |                                     |              |                  | 2       |              |                   |              | 09 M        | ar 2022 🍨          |

## **GOODS RECEIVED CONFIGURATION**

- **PO Status:** Click on the down *arrow* to select one of 2 options:
  - Automatically closed when all goods received
  - Manually change Purchase Order Status

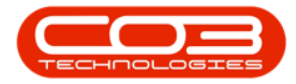

| •                     |               |                  | Add New        | v Purchasing Centre - BPO Configurat | or : Versio | n 2.4.0.2 - Exam | ple (  | company v2  | .5.0.7         |                   |          | _ <b>0</b> x  |
|-----------------------|---------------|------------------|----------------|--------------------------------------|-------------|------------------|--------|-------------|----------------|-------------------|----------|---------------|
| Home                  | Accounts      | Call Centre      | Company        | Contract Departments Human Res       | sources     | Inventory Rep    | orting | ) Sales     | Security Serv  | vices Static Data |          | _ & ×         |
| Save Back Sa          | ave Layout    | Workspaces       |                |                                      |             |                  |        |             |                |                   |          |               |
| Process               | Form          | at               |                |                                      |             |                  |        |             |                |                   |          | \$            |
| - Durchasian Canta Ca | - C           | a ka la          | 1              | - Stade Management Canfin anti-      |             |                  | _      |             |                | Sites             |          |               |
| Purchasing Centre Co  | ringuration L | Jetalis          |                | Stock Management Configuration       |             |                  |        | Selecti Si  | teDescription  | COSAccCode        | GR       | NAccrualAccCo |
| Code                  | JPO           |                  |                | Usage Based                          |             |                  | •      | B           | oemfontein     |                   |          |               |
| Description           | Jonannesou    | irg              | <u> </u>       | Auto Generate Requisition            |             |                  |        | A           | New Test Site  |                   |          |               |
|                       |               |                  | •              | Averaging Period                     |             | 0 🌩              | -4     |             |                |                   |          | ÷.            |
| Manager               |               |                  | Q              |                                      |             |                  |        |             |                | Addresses         |          |               |
| References            |               | Prefix           |                |                                      |             |                  |        | AddressTyp  | e Address      | ContactName       | Ad       | ldress 1      |
| Next Purchase Req     | uisition No   | JPR              | 1              | Next Stock Transfer Note No.         | JST         | 1 🔹              | ۴      | n 🖬 c       | n 🗖 c          |                   |          | jc            |
| Next Purchas          | e Order No    | . JPO            | 1              | Next Quarantine Release Note No.     | JQR         | 1                | *      |             |                |                   |          |               |
| Next Goods Receiv     | ed Note No    | JGR              | 1              | Next Part Requisition No.            | JPR         | 1                | 4      | C           |                |                   |          |               |
| Next Supplier Retu    | urn Note No   | JRE              | 1              | Next Stock Adjustment No.            | JSA         | 1                |        |             | Requisition    | Authorisation C   | onfig    |               |
| Next Stock Iss        | ue Note No    | JSI              | 1              | Next Equipment Adjustment No.        | JEA         | 1                |        | ApproverCo  | ApproverDesc   | ription PRTy      | pe       | TypeDescript  |
| Next Stock Retu       | ırn Note No   | JSR              | 1              | Next Adjustment Request No.          | JAR         | 1                | ٩      | R C         | R C            | R 🖬 C             |          | R C           |
| Next Return F         | Request No    | JRR              | 1              | Next Revaluation Request No.         | JRV         | 1 🗘              | *      |             |                |                   |          |               |
| - Requisition Control |               |                  |                | - Curaliar Invaira Processina        |             |                  |        |             |                |                   |          |               |
| Requisition Control   | Please conf   | irm if changes   | are made 👘     | Enforce CBN Matching                 | -           |                  |        |             |                |                   |          |               |
| PK neader             |               |                  | v              |                                      | •           |                  | 4      |             |                |                   |          | )             |
| Goods Received Conf   | iguration     |                  |                | Part Issue Configuration             |             |                  |        | Exclusions  | Limitations    |                   |          |               |
| PO Status             |               |                  |                | Auto Print Picking Slip              |             |                  |        |             | Call T         | ype Exclusions    |          |               |
| Include Shipping      | Туре 🐴        |                  | Description    | Auto Print Label                     |             |                  | D      |             |                |                   |          |               |
| Smpping               | C Aut         | omatically Close | ed when all go | ods received election of Parts       |             |                  |        | CallTypeCor | e CallTypeDesc |                   |          | Marked        |
| Part Request Configu  | M Mar         | nually Change F  | Purchase Order | r Status                             |             |                  |        | AC          | Activation Co  | de                |          |               |
| Auto Approv           |               |                  |                |                                      |             |                  |        |             |                |                   |          |               |
|                       |               |                  |                |                                      |             |                  | 4      |             |                |                   |          |               |
| -                     |               |                  |                |                                      |             |                  | -      |             |                |                   |          |               |
| Open Windows *        | ×             |                  |                | 11                                   |             |                  |        |             |                |                   | 09 Mar 2 | :022 📮 🖉      |

Include Shipping: Click to select the check box if you wish shipping costs to be added separately to the cost of the parts or items purchased when you receive goods from a supplier. This is used in conjunction with the Shipping Costs Included Flag functionality on the Supplier.

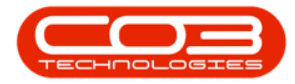

| • •                   |                |                | Add New   | Purchasing Centre - BPO Configurato | r : Version | 1 2.4.0.2 - Exam | ple (  | Company v2.  | 5.0.7          |                  | - <b>-</b> x     |
|-----------------------|----------------|----------------|-----------|-------------------------------------|-------------|------------------|--------|--------------|----------------|------------------|------------------|
| Home                  | Accounts       | Call Centre    | Company   | Contract Departments Human Res      | ources I    | inventory Rep    | orting | g Sales      | Security Serv  | ices Static Data | _ & ×            |
| Save Back Si          | ave Layout V   | Workspaces     |           |                                     |             |                  |        |              |                |                  | \$               |
| Destados Carlos C     | - Country D    |                |           |                                     |             |                  |        |              |                | Sites            |                  |
| Purchasing Centre Co  | onnguration De | 2 tails        |           | Stock Management Configuration      |             |                  |        | Selecti Sit  | eDescription   | COSAccCode       | GRNAccrualAccCod |
| Code                  | JPO            | -              |           | Usage Based                         |             |                  | Þ      | Blo          | emfontein      |                  | A                |
| Description           | Jonannesbur    | g              |           | Auto Generate Requisition           |             |                  |        | 1A           | lew Test Site  |                  |                  |
| Manager               |                |                |           | Averaging Period                    |             | 0                | 4      |              |                |                  | ) - F            |
| Thundger              |                |                | ~         |                                     |             |                  |        |              | A              | Addresses        |                  |
| References            |                | Prefix         |           |                                     |             |                  |        | AddressType  | Address        | ContactName      | Address1         |
| Next Purchase Rec     | quisition No.  | JPR            | 1 +       | Next Stock Transfer Note No.        | JST         | 1                | 9      | ROC          | R <b>O</b> C   |                  | n 🗖 c            |
| Next Purchas          | se Order No.   | JPO            | 1         | Next Quarantine Release Note No.    | JQR         | 1                | *      |              |                |                  |                  |
| Next Goods Receiv     | ved Note No.   | JGR            | 1         | Next Part Requisition No.           | JPR.        | 1                |        |              | Description    |                  |                  |
| Next Supplier Retu    | urn Note No.   | JRE            | 1         | Next Stock Adjustment No.           | JSA         | 1                |        | ApproverCo   | ApproverDesc   | ription PPType   | TypeDescriptio   |
| Next Stock Iss        | sue Note No.   | JSI            | 1 -       | Next Equipment Adjustment No.       | JEA         | 1                | 9      | Approverco.  | alle           |                  | i ypebesci po    |
| Next Stock Retu       | urn Note No.   | JSR            | 1 -       | Next Adjustment Request No.         | JAR         | 1                |        |              |                |                  |                  |
| Next Return F         | Request No.    | JRR            | 1         | Next Revaluation Request No.        | JRV         | 1                | -      | _            |                |                  |                  |
| Requisition Control   |                |                |           | Supplier Invoice Processing         |             |                  |        |              |                |                  |                  |
| PR Header             | Please confin  | m if changes a | are made  | Enforce GRN Matching                | 0           |                  |        |              |                |                  |                  |
|                       |                |                |           | ]                                   |             |                  |        |              |                |                  | ,                |
| - Goods Received Conf | figuration     |                |           | Part Issue Configuration            |             |                  |        | Exclusions L | imitations     |                  |                  |
| PO Status             | Automatically  | / Closed when  | all goo 🔻 | Auto Print Picking Slip             |             |                  |        |              | Call Ty        | /pe Exclusions   |                  |
| Include Shipping      | •              |                |           | Auto Print Label                    |             |                  |        |              |                |                  |                  |
| Part Request Configu  | ration         |                |           | Site Wide Selection of Parts        |             |                  |        | CallTypeCode | CallTypeDesc   |                  | Marked           |
| Auto Approv           | ve Requests    |                |           |                                     |             |                  | +      | AC           | Activation Cod | le               |                  |
|                       |                |                |           |                                     |             |                  |        |              |                |                  |                  |
|                       |                |                |           |                                     |             |                  | 4      |              |                |                  |                  |
| Open Windows 🕶        |                |                |           |                                     |             |                  |        |              |                | 09               | Mar 2022 🗘       |

### PART ISSUE CONFIGURATION

- Auto Print Picking Slip: Click to select the check box if you wish a picking slip to be generated with a part issue.
- **Auto Print Label:** Click to select the check box if you wish a label to be printed with a part issue.
- Site Wide Selection of Parts: Click to select the check box if you wish a site wide selection of parts to be available for a part issue.

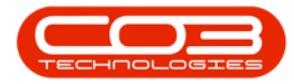

| Hone Accounts Calcentre Company Contract Departments Human Resources Inventory Reporting Sales Sacuthy Services Static Data - Data   Stree Back Save Layout Wargapones Static Data - Data - Data - Data - Data - Data - Data - Data - Data - Data - Data - Data - Data - Data - Data - Data - Data - Data - Data - Data - Data - Data - Data - Data - Data - Data - Data - Data - Data - Data - Data - Data - Data - Data - Data - Data - Data Data Data Data Data Data Data Data Data Data - Data Data Data Data Data Data Data Data Data Data Data Data Data Data Data Data Data Data Data Data Data Data Data Data Data Data Data Data Data Data Data Data Data Data Data Data Data Data Data Data Data Data Data Data Data                                                                                                    | •                      |                |                | Add New    | Purchasing Centre - BPO Configurato | or : Versio | n 2.4.0.2 - Exan | nple   | Company v  | 2.5.0.7    |                 |                |                  |
|----------------------------------------------------------------------------------------------------|------------------------|----------------|----------------|------------|-------------------------------------|-------------|------------------|--------|------------|------------|-----------------|----------------|------------------|
| Image: State:   References Perfx   References Perfx   References Perfx   Rest: Image:   References Perfx   Rest: Image:   Rest: Image:   Re                                                                                                    | Home                   | Accounts (     | Call Centre    | Company    | Contract Departments Human Res      | ources      | Inventory Re     | portin | g Sales    | Securit    | y Services      | Static Data    | _ @ >            |
| Process Protest     Parchasing Centre Configuration   Code   Positive   Auto Generate Requisition   Auto Generate Requisition   Averaging Period   Oction   Hanager   References   Prefix   Next Purchase Requisition No.   Next Purchase Requisition No.   Next Purchase Requisition No.   Next Purchase Requisition No.   Next Purchase Requisition No.   Next Stock Received Into No.   Next Stock Received Into No.   Next Stock Received Into No.   Next Stock Stase Note No.   Next Stock Stase Note No.   Next Stock Received Into No.   Next Stock Received Into No.   Next Stock Received Into No.   Next Stock Received Into No.   Next Stock Received Into No.   Next Stock Received Into No.   Next Stock Received Into No.   Next Stock Received Into No.   Next Stock Received Into No.   Next Stock Received Into No.   Next Request No.   Next Request No.   Next Request No.   Next Request No.   Next Request No.   Next Request No.   Next Received Configuration   Next Request No.   Next Received Configuration   Next Received Configuration   Next Request No.   Next Request No.   Next Received Configuration   Auto Print Pecking Slip   Auto Print Pecking Slip   Auto Print Pecking Slip                                                                                                    | Save Back Sa           | ave Layout V   | Vorkspaces     |            |                                     |             |                  |        |            |            |                 |                |                  |
| Parchasing Centre Configuration Details     Code   point   Usage Based   Auto Generate Requisition   Averaging Period   Offerences   Prefix   Next Purchase Requisition No.   JRR   1 0   Next Purchase Order No.   JRR   1 0   Next Purchase Requisition No.   JRR   1 0   Next Purchase Order No.   JRR   Next Purchase Order No.   JRR   1 0   Next Stock Received Note No.   JRR   1 0   Next Stock Algustment No.   JRR   1 0   Next Stock Received Note No.   JRR   1 0   Next Stock Received Note No.   JRR   1 0   Next Stock Received Note No.   JRR   1 0   Next Stock Received Note No.   JRR   1 0   Next Stock Received Note No.   JRR   1 0   Next Stock Adjustment No.   JRR   1 0   Next Stock Return Note No.   JRR   1 0   Next Equipment Adjustment No.   JRR   1 0   Next Revaluation Request No.   JRR   1 0   Next Revaluation Request No.   JRR   1 0   Next Revaluation Request No.   JRR   1 0   Next Revaluation Request No. <th></th> <th></th> <th></th> <th></th> <th></th> <th></th> <th></th> <th></th> <th></th> <th></th> <th>Citer</th> <th></th> <th></th>                                                                                                    |                        |                |                |            |                                     |             |                  |        |            |            | Citer           |                |                  |
| Code po   Description Johannesburg   Hanager Prefix   Hanager Prefix   Next Purchase Requisition IIo. JR   12 Next Stock Transfer Note No.   Next Purchase Requisition No. JR   12 Next Stock Transfer Note No.   Next Purchase Requisition No. JR   12 Next Stock Transfer Note No.   Next Stock Adjustment No. JR   12 Next Stock Adjustment No.   Next Stock Return Note No. JR   12 Next Requisition No.   Next Stock Keturn Note No. JR   12 Next Adjustment No.   Next Requisition Control Next Adjustment No.   Next Return Note No. JR   12 Next Adjustment No.   Next Requisition Control Next Adjustment No.   Next Requisition Control Next Adjustment No.   Next Requisition Control Next Adjustment No.   Next Requisition Control Next Revaluation Request No.   Next Revaluation Request No. NR   12 Next Revaluation Request No.   Nato Print Label Ste Wide Selection of Parts   Ste Wide Selection of Parts   Next Adjustment Code   Nato Print Label   Next Revaluation Code   Nato Approve Requests   Nato Approver Requests   Nato Approver Requests   Nato Approver Requests                                                                                                    | Purchasing Centre Co   | nfiguration De | tails          |            | Stock Management Configuration      |             |                  |        | Solarti I  | SiteDescri | ntion COS       | AccCode        | GPNAccrualAccC   |
| Description Johannesburg   Hanager Auto Generate Requisition   Auto agenzate Requisition   Next Purchase Requisition No.   PR   Next Purchase Requisition No.   PR   12   Next Purchase Requisition No.   PR   12   Next Purchase Requisition No.   PR   12   Next Purchase Requisition No.   PR   12   Next Purchase Requisition No.   PR   12   Next Quarantine Release Note No.   PR   12   Next Stock Issue Note No.   SR   12   Next Stock Return Note No.   SR   12   Next Adjustment No.   Next Return Request No.   Requisition Control   PR Header   Please configuration   Po Status   Auto Approve Requests   Next Received Configuration   Auto Approve Requests   Auto Approve Requests   Next Received Configuration   Part Request Configuration   Auto Approve Requests   Next Received Configuration   Auto Approve Requests   Auto Approve Requests   Open Windows *                                                                                                    | Code                   | JPO            |                |            | Usage Based                         |             |                  |        |            | Bloemfont  | rein            | ACCOUL         | GIG INCO GAINCOO |
| Averaging Period 0     References Prefix     Next Purchase Requisition No. PPR   10 Next Stock Transfer Note No.   Next Purchase Order No. PO   10 Next Stock Transfer Note No.   Next Stock Received Note No. 10   Next Stock Issue Note No. 10   Next Stock Return Note No. 10   Next Stock Return Note No. 10   Next Stock Return Note No. 10   Next Stock Return Note No. 10   Next Stock Return Note No. 10   Next Stock Return Note No. 10   Next Stock Return Note No. 10   Next Stock Return Note No. 10   Next Stock Return Note No. 10   Next Stock Return Note No. 10   Next Requisition Control 10   Next Requisition Control 10   Requisition Control 10   PR Header Pert Issue Configuration   Part Request Configuration Auto Print Picking Slp   Auto Approver Requests 10   Nato Approver Requests 10    Configuration  Auto Approver Requests     Configuration  Auto Approver Requests     Configuration  Auto Approver Requests                                                                                                    | Description            | Johannesburg   | 3              | A          | Auto Generate Requisition           |             |                  |        |            | A New Te   | st Site         |                |                  |
| Hanager A   References Prefix   Next Purchase Requisition No. PR   10 Next Stock Transfer Note No.   Next Purchase Order No. PO   110 Next Stock Transfer Note No.   Next Goods Received Note No. DR   110 Next Stock Agustment No.   Next Stock Issue Note No. DR   111 Next Stock Adjustment No.   Next Stock Return Note No. DR   1111 Next Adjustment Ro.   Next Stock Return Note No. DR   1111 Next Adjustment Ro.   Next Stock Return Note No. DR   1111 Next Adjustment Request No.   Next Requisition Control Next Revaluation Request No.   Next Requisition Control Next Revaluation Request No.   Next Requisition Control Supplier Invoice Processing   PR Header Pert Issue Configuration   Auto Print Picking Slp   Auto Approver Requests   Nato Approver Requests   Nato Approver Requests   Nato Approver Requests   Nato Approver Requests   Nato Approver Requests   Nato Approver Requests   Nato Approver Requests   Next Requisition Auto Approver Requests   Next Request Configuration   Note Stock Requests   Note Stock Requests   Note Stock Requests   Note Stock Requests   Note Stock Requests   Note Stock Requests   Note Stock Request Configuration   Nato Print Label <th></th> <th></th> <th></th> <th><b>T</b></th> <th>Averaging Period</th> <th></th> <th>0 🔺</th> <th>-</th> <th></th> <th></th> <th></th> <th></th> <th></th>                                                                                                    |                        |                |                | <b>T</b>   | Averaging Period                    |             | 0 🔺              | -      |            |            |                 |                |                  |
| References Prefix   Next Purchase Requisition No. JPR   1 0 Next Stock Transfer Note No.   Next Purchase Requisition No. JPR   1 0 Next Stock Transfer Note No.   Next Stock Received Note No. JOR   1 0 Next Stock Adjustment Release Note No.   Next Stock Return Note No. JRR   1 0 Next Adjustment Request No.   Next Requisition Control Next Adjustment Request No.   Next Request No. JRR   1 0 Next Request No.   Next Request Configuration   Part Request Configuration   Auto Approver Requests   Auto Approver Requests   Next Request Configuration   Auto Approver Requests                                                                                                    | Manager                |                |                | ٩          |                                     |             |                  |        |            |            | Addres          | ses            |                  |
| Next Purchase Requisition No. ppR 1   Next Purchase Order No. ppO 1   Next Goods Received Note No. ppR   1 1   Next Goods Received Note No. ppR   1 1   Next Stock Adjustment No. ppR   1 1   Next Stock Adjustment No. ppR   1 1   Next Stock Return Note No. ppR   1 1   Next Stock Return Note No. ppR   1 1   Next Stock Return Note No. ppR   1 1   Next Stock Return Note No. ppR   1 1   Next Stock Return Note No. ppR   1 1   Next Return Request No. ppR   1 1   Next Return Request No. ppR   1 1   Next Return Request No. ppR   1 1   Next Stock Return Nee No. ppR   1 1   Next Return Request No. ppR   1 1   Requisition Control   Part Request Configuration   Po Status   Auto Approver Requests   Natio Print Label   Not Approver Requests   Note Nuclease   Note Nuclease   Note Nuclease   Note Nuclease   Note Nuclease   Note Nuclease   Note Nuclease   Note Nuclease   Note Nuclease   Note Nuclease   Note Nuclease <th>References</th> <th></th> <th>Prefix</th> <th></th> <th></th> <th></th> <th></th> <th></th> <th>AddressTy</th> <th>pe</th> <th>AddressContact</th> <th>Name</th> <th>Address1</th>                                                                                                    | References             |                | Prefix         |            |                                     |             |                  |        | AddressTy  | pe         | AddressContact  | Name           | Address1         |
| Next Purchase Order No.       pp       1       Itext Quarantine Release Note No.       10       10       10         Next Goods Received Note No.       JGR       1       Itext Stock Adjustment No.       SA       1       1       Itext Stock Adjustment No.       SA       1       Itext Stock Adjustment No.       SA       1       Itext Stock Adjustment No.       SA       1       Itext Stock Return Note No.       SA       1       Itext Stock Return Note No.       SA       1       Itext Stock Return Note No.       SA       1       Itext Stock Return Note No.       SA       1       Itext Return Request No.       SA       1       Itext Return Request No.       SA       1       Itext Return Request No.       Requisition Authorisation Config         Requisition Control       Itext Return Request No.       Itext Return Request No.       Itext Return Request No.       RR       1       Itext Return Request No.       RR       Itext Return Request No.       RR       Itext Return Request No.       RR       Itext Return Request No.       RR       Itext Return Request No.       RR       Itext Return Request No.       RR       Itext Return Request No.       RR       Itext Return Request No.       RR       Itext Return Request No.       RR       Itext Return Request No.       RR       Itext Return Request No.       RR       Itext Return Requ                                                                                                    | Next Purchase Req      | uisition No.   | JPR            | 1          | Next Stock Transfer Note No.        | JST         | 1 *              | 9      | R C        |            | R C             |                | n 🗖 c            |
| Next Goods Received Note No.       JOR       1       Institution Net No.       Image: State Note No.       Image: State Note No.       Image: State No.       Image: State No.       Ima                                                                                                    | Next Purchas           | e Order No.    | JPO            | 1          | Next Quarantine Release Note No.    | JQR         | 1 -              | -      |            |            |                 |                |                  |
| Next Supplier Return Note No.       IRE       1       Instant Stock Adjustment No.       ISA       1       Instant Request No.       ISA       1       Instant Request No.       IsA       1       Instant Request No.       IsA       1       Instant Request No.       IsA       1       Instant Request No.       IsA       1       Instant Request No.       IsA       1       IsA       IsA                                                                                                    | Next Goods Receiv      | ed Note No.    | JGR            | 1          | Next Part Requisition No.           | JPR         | 1                |        |            |            |                 |                |                  |
| Next Stock Issue Note No.       DSR       1       Next Equipment Adjustment No.       EA       1       ApproverCo.       ApproverCo.                                                                                                    | Next Supplier Retu     | ırn Note No.   | JRE            | 1          | Next Stock Adjustment No.           | JSA         | 1                |        |            | Ree        | uisition Author | risation Confi | 1                |
| Next Stock Return Note No.       JSR       1          Next Return Request No.       JRR       1          Next Return Request No.       JRR       1          Requisition Control       Suppler Invoice Processing         Enforce GRN Matching       Image: Configuration         Por Status       Automatcally Closed when all goo         Include Shipping       Image: Configuration         Auto Approve Requests       Site Wide Selection of Parts         Coert Windows *       Open Windows *                                                                                                    | Next Stock Iss         | ue Note No.    | JSI            | 1 +        | Next Equipment Adjustment No.       | JEA         | 1                |        | ApproverC  | o Appr     | overDescription | PRType         | TypeDescrip      |
| Next Return Request No.       JRR       1 Image: Suppler Invoice Processing Enforce GRN Matching Image: Suppler Invoice Processing Enforce GRN Matching Image: Suppler Invoice Processing Enforce GRN Matching Image: Suppler Invoice Processing Enforce GRN Matching Image: Suppler Invoice Processing Enforce GRN Matching Image: Suppler Invoice Processing Image: Suppler Invoice Processing Enforce GRN Matching Image: Suppler Invoice Processing Image: Suppler Invoice Processing Image: Suppler Invoice Procese Image: Suppler Invoice Processing Image: Suppler Invoice Process                                                 | Next Stock Retu        | ırn Note No.   | JSR            | 1 *        | Next Adjustment Request No.         | JAR         | 1 +              | 9      | ROC        | REC        |                 | REC            | ROC              |
| Requisition Control     Supplier Invoice Processing       PR Header     Please confirm if changes are made       Goods Received Configuration     Fart Issue Configuration       PO Status     Automatically Closed when all goo.       Include Shipping     Part Request Configuration       Auto Approve Requests     Site Wide Selection of Parts                                                                                                    | Next Return F          | Request No.    | JRR            | 1 🔹        | Next Revaluation Request No.        | JRV         | 1 🔺              | 4      |            |            |                 |                |                  |
| PR Header     Please confirm if changes are made     Enforce GRN Matching       Goods Received Configuration     Part Issue Configuration       P0 Status     Automatically Closed when all goo       Include Shipping     Auto Print Picking Shp       Auto Print Picking Shp     Auto Print Picking Shp       Auto Print Label     Site Wide Selection of Parts                                                                                                    | -Requisition Control - |                |                |            | Supplier Invoice Processing         |             |                  |        |            |            |                 |                |                  |
| Goods Received Configuration     Part Issue Configuration       PO Status     Automatically Closed when all goo       Include Shipping      Auto Print Picking Shp       Part Request Configuration     Auto Print Label ×       Site Wide Selection of Parts     Call Type Code       Call TypeCode     Call TypeCode       Auto Approve Requests     Marked                                                                                                    | PR Header              | Please confirm | n if changes a | are made 👘 | Enforce GRN Matching                | 7           |                  |        |            |            |                 |                |                  |
| Goods Received Configuration Po Status Automatically Closed when all goo… Part Issue Configuration Auto Print Libel Auto Print Libel Site Wide Selection of Parts Call TypeCode Call TypeCode Call Ty |                        |                |                |            |                                     |             |                  |        |            |            |                 |                |                  |
| PO Status Automatically Closed when all goo  Include Shipping  Part Request Configuration Auto Approve Requests Call Type Exclusions Drag a column header here to group by that column Call TypeCode Call TypeDesc Marked Activation Code Call TypeCode Call TypeDesc Marked Call TypeCode Call TypeCode Call TypeDesc Marked Call TypeCode Call TypeCode Cal   | Goods Received Conf    | iguration      |                |            | - Part Issue Configuration          |             |                  |        | Exclusions | Limitatio  | ins             |                |                  |
| Include Shipping      Auto Print Label       Part Request Configuration     Site Wide Selection of Parts       Auto Approve Requests     CallTypeCode       Call TypeCode     Call TypeCode       Coent Windows *     Open Windows *                                                                                                    | PO Status              | Automatically  | Closed when    | all goo 🔻  | Auto Print Picking Slip             |             |                  |        |            |            | Call Type Exc   | clusions       |                  |
| Part Request Configuration Auto Approve Requests Open Windows *                                                                                                    | Include Shipping       | ¥              |                |            | Auto Print Label                    | •           |                  | 0      |            |            |                 |                |                  |
| Part Request Configuration Auto Approve Requests Open Windows *                                                                                                    |                        |                |                |            | Site Wide Selection of Parts        | ]           |                  |        | CallTypeCo | de Call    | ypeDesc         |                | Marked           |
| Auto Approve Requests                                                                                                    | Part Request Configu   | ration         |                |            |                                     |             |                  | )      | AC         | Acti       | vation Code     |                |                  |
|                                                                                                    | Auto Approv            | ve Requests    |                |            |                                     |             |                  | J      |            |            |                 |                |                  |
| 09 Mar 2022 *                                                                                                    |                        |                |                |            |                                     |             |                  | -      |            |            |                 |                |                  |
|                                                                                                    | Open Windows -         |                |                |            |                                     |             |                  |        |            |            |                 | 09 N           | lar 2022 🔺       |

## PART REQUEST CONFIGURATION

The auto approve selection you make will affect the availability of the Exclusions and Limitations panel on the right hand side of the screen.

 Auto Approve: Click to select the auto approve check box if part requests (from calls and/or work orders) to store, should automatically be approved.

**Note** that the *Exclusions* and *Limitations* panel is not available for this selection as part requests gets automatically approved.

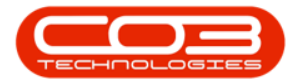

|                      |                |                 | Add New     | v Purchasing Centre - BPO Configurato | or : Version | 2.4.0.2 - Examp | le C  | ompany   | v2.5.0.7  |            |             |            |               |
|----------------------|----------------|-----------------|-------------|---------------------------------------|--------------|-----------------|-------|----------|-----------|------------|-------------|------------|---------------|
| Home                 | Accounts       | Call Centre     | Company     | Contract Departments Human Reso       | ources In    | ventory Repo    | rting | Sales    | Securi    | ty Servi   | ces Stati   | c Data     | _ 8           |
| Save Back S          | ave Layout     | Workspaces      |             |                                       |              |                 |       |          |           |            |             |            |               |
| Process "            | Form           | at "            | i.          |                                       |              |                 | _     |          |           |            |             |            |               |
| Purchasing Centre Co | onfiguration D | Details         |             | Stock Management Configuration        |              |                 |       |          |           |            | Sites       |            |               |
| Code                 | JPO            |                 |             | Usage Based                           |              |                 |       | Selecti  | SiteDescr | iption     | COSAccC     | ode        | GRNAccrualAcc |
| Description          | Johannesbu     | urg             |             | Auto Generate Requisition             |              |                 | ۲     |          | Bloemfon  | tein       |             |            |               |
|                      |                |                 | Ŧ           | Averaging Period                      |              | 0 -             | _     |          | A New Te  | est Site   |             |            |               |
| Manager              |                |                 | Q           |                                       |              | • •             | 4     |          |           |            | 0000        |            | ,             |
| References           |                | Desfin          |             |                                       |              |                 |       | AddressT |           | Address    | ddresses    |            | Address 1     |
| Next Durchase Dec    | wisition No.   | Prenx           |             | Novt Stock Transfer Neto No           | 107          |                 | •     | Addressi | уре       | Addressc   | ornacuvanie |            | Addressi      |
| Next Purchase Rec    | uisición No    | · JPR           | 1.          | Next Stock Traisier Note No.          | 100          | 1.              |       |          |           | -          |             |            |               |
| Next Coode Pacein    | ed Note No     | . 100           | 1.          | Next Part Pequicition No.             | JQR          | 1.              | 4     |          |           |            |             |            |               |
| Next Supplier Pate   | ven Note No    | JGR             | 1.          | Next Stock Adjustment No.             | JPR          | 1.              |       |          | Re        | quisition  | Authorisat  | ion Config |               |
| Next Stock Tes       | un Note No     | JRE             | 1.          | Next Equipment Adjustment No          | JSA          | 1.              |       | Approver | Co App    | roverDescr | iption      | PRType     | TypeDescri    |
| Next Stock Ret       | urn Note No    | - JSI           | 1           | Next Adjustment Request No.           | JEA<br>JAD   |                 | ۴     | a 🗖 c    | REC       |            |             | R C        | R C           |
| Next Return          | Request No     | JRR             | 1           | Next Revaluation Request No.          | JRV          | 1               | *     |          |           |            |             |            |               |
| Requisition Control  |                |                 |             | Supplier Invoice Processing           |              |                 |       |          |           |            |             |            |               |
| PR Header            | Please conf    | firm if changes | are made    | Enforce GRN Matching                  | 2            |                 | 4     |          |           |            |             |            |               |
| Goods Received Cont  | figuration     |                 |             | Part Issue Configuration              |              |                 | Γ     |          |           |            | *****       |            |               |
| PO Status            | Automatica     | lly Closed wher | n all goo 🔻 | Auto Print Picking Slip               |              |                 |       |          |           |            |             |            |               |
| Include Shipping     | •              |                 |             | Auto Print Label 🗸                    | •            |                 |       |          |           |            |             |            |               |
| Part Request Configu | ration         |                 |             | Site Wide Selection of Parts          | ]            |                 | 1     |          |           |            |             |            |               |
| Auto Appro           | ve Request     | s               |             |                                       |              |                 |       |          |           |            |             |            |               |
|                      |                |                 |             |                                       |              |                 | L     | _        |           |            |             |            |               |
| Open Windows 🕶       |                |                 |             |                                       |              |                 |       |          |           |            |             | 09 M       | ar 2022 🌲     |

- Leave the auto approved check box unselected, if part requests needs to be <u>authorised</u> first before the request is sent to store for stock issue.
  - Ensure that the *Exclusions* and *Limitations* for the part request approval has been set.

Refer to Edit Purchasing Centre for details on how to complete the Exclusions and Limitations frames.

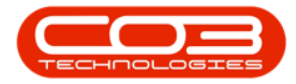

| 🕽 🔻                  |                |                | Add New    | Purchasing Centre - BPO Configurato | r : Versio | on 2.4.0.2 - Ex | ampl  | e Co | ompany    | y v2.5. | 0.7            |              |              |              |          |
|----------------------|----------------|----------------|------------|-------------------------------------|------------|-----------------|-------|------|-----------|---------|----------------|--------------|--------------|--------------|----------|
| Home                 | Accounts (     | Call Centre    | Company    | Contract Departments Human Reso     | ources     | Inventory I     | Repor | ting | Sale      | s Se    | curity Serv    | ices Stat    | tic Data     | _            | в x      |
| Save Back Sa         | ave Layout V   | /orkspaces     |            |                                     |            |                 |       |      |           |         |                |              |              |              |          |
| Process "            | Format         | Å              |            |                                     |            |                 |       |      |           |         |                | <b>C</b> 1   |              |              | ~        |
| Purchasing Centre Co | nfiguration De | tails          |            | Stock Management Configuration      |            |                 |       |      | Colocti   | CitoD   | locariation    | Sites        | Tada         | CDNAccr      | uplAccCr |
| Code                 | JPO            |                |            | Usage Based                         |            |                 |       |      | Selecu    | Bloen   | fontein        | COSACCO      | Loue         | GRUNACU      | UdiACCCC |
| Description          | Johannesburg   | 3              | -          | Auto Generate Requisition           |            |                 |       |      |           | A Ne    | w Test Site    |              |              |              |          |
|                      |                |                | *          | Averaging Period                    |            | 0               |       | 4 (  |           | Alle    |                |              |              |              | +        |
| Manager              |                |                | Q          |                                     |            |                 |       |      |           |         | 1              | ddresses     |              |              |          |
| References           |                | Prefix         |            |                                     |            |                 |       |      | Address   | Туре    | Address        | ontactNam    | e            | Address      | 1        |
| Next Purchase Req    | uisition No.   | JPR            | 1          | Next Stock Transfer Note No.        | JST        | 1               |       | ٩    | n C       |         | ROC            |              |              | R <b>O</b> C |          |
| Next Purchas         | e Order No.    | JPO            | 1          | Next Quarantine Release Note No.    | JQR        | 1               |       | *    |           |         |                |              |              |              |          |
| Next Goods Receiv    | ed Note No.    | JGR            | 1          | Next Part Requisition No.           | JPR        | 1               |       | 4 (  |           |         |                |              |              |              |          |
| Next Supplier Retu   | ırn Note No.   | JRE            | 1          | Next Stock Adjustment No.           | JSA        | 1.              |       |      |           |         | Requisition    | Authorisa    | tion Config  |              |          |
| Next Stock Iss       | ue Note No.    | JSI            | 1 🔹        | Next Equipment Adjustment No.       | JEA        | 1 🔹             |       |      | Approve   | erCo    | ApproverDesci  | iption       | PRType       | Тур          | eDescrip |
| Next Stock Retu      | ırn Note No.   | JSR            | 1 🗘        | Next Adjustment Request No.         | JAR        | 1 🗘             |       | ٩    | R C       |         | a 🗖 C          |              | 8 <b>8</b> C | R C          |          |
| Next Return F        | Request No.    | JRR            | 1 🔹        | Next Revaluation Request No.        | JRV        | 1               |       | *    |           |         |                |              |              |              |          |
| Requisition Control  |                |                |            |                                     |            |                 |       | 4.0  | 6         |         |                | 10100        |              |              | _        |
| PR Header            | Please confirm | n if changes a | are made 👘 | Enforce GPN Matching                |            |                 |       | E    | xclusion  | s Lim   | itations       |              |              |              |          |
| FKileader            |                |                | *          |                                     |            |                 |       |      |           |         | Call Ty        | pe Exclus    | ions         |              |          |
| Goods Received Conf  | iguration      |                |            | Part Issue Configuration            |            |                 |       |      | eg a colu |         |                |              |              |              |          |
| PO Status            | Automatically  | Closed when    | all goo 🔻  | Auto Print Picking Slip             | ]          |                 |       |      | CallType  | eCode   | CallTypeDesc   |              |              | M            | farked   |
| Include Shipping     |                |                | _          | Auto Print Label 🗸                  |            |                 | +     | +    | AC        |         | Activation Cod | e            |              |              | E 4      |
|                      |                |                |            | Site Wide Selection of Parts        |            |                 |       |      | ADM       |         | Administration |              |              |              | E        |
| Part Request Configu | ration         | _              |            |                                     |            |                 |       |      | ATGI      |         | Auto Task Gen  | eration Inst | allation     |              | Ε.       |
| Auto Approv          | re requests    |                |            |                                     |            |                 |       |      |           |         |                |              |              |              |          |
|                      |                |                |            |                                     |            |                 | _ L   | 4.   |           | _       |                | _            |              |              | •        |
| Open Windows 🔻       |                |                |            |                                     |            |                 |       |      |           |         |                |              | 09 M         | ar 2022      | \$       |

### **STOCK MANAGEMENT CONFIGURATION**

- Usage Based: Click to select the check box if you wish the system to calculate stock requirements based on actual usage and supplier lead times.
- Auto Generate Requisition: Click to select in this check box if you wish the system to automatically generate the purchase requisition to maintain stock levels.
- Averaging Period: Type in or use the arrow indicators to set the averaging period. The system will calculate the period in months over which usage is averaged, based on stock levels.

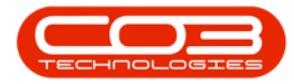

|                       |                |                | Add New   | Purchasing Centre - BPO Configurato | or : Versio | n 2.4.0.2 - Exam | ple Co  | mpany v2.    | 5.0.7          |                      | _        |                     |
|-----------------------|----------------|----------------|-----------|-------------------------------------|-------------|------------------|---------|--------------|----------------|----------------------|----------|---------------------|
| Home                  | Accounts       | Call Centre    | Company   | Contract Departments Human Res      | ources      | inventory Rep    | porting | Sales :      | Security Serv  | ices Static Data     |          | ₽ ×                 |
| Save Back Si          | ave Layout V   | Workspaces     |           |                                     |             |                  |         |              |                |                      |          |                     |
| Process "             |                |                |           |                                     |             |                  |         |              |                |                      |          |                     |
| Purchasing Centre Co  | nfiguration De | tails          |           | Stock Management Configuration      |             |                  |         |              |                | Sites                |          |                     |
| Code                  | JPO            |                |           | Usage Based                         |             |                  |         | Selecti Site | Description    | COSAccCode           | GRNAc    | crualAccCod         |
| Description           | Johannesbur    | g              | 4         | Auto Generate Requisition           | •           |                  | •       | Bloi         | emfontein      |                      |          | ^                   |
|                       |                |                | Ŧ         | Averaging Period                    |             | 0 🗘              | 4 0     |              | lew rest site  |                      |          |                     |
| Manager               |                |                | ٩         |                                     |             |                  |         |              | 4              | Addresses            |          |                     |
| References            |                | Prefix         |           |                                     |             |                  |         | AddressType  | AddressC       | ContactName          | Addres   | ss1                 |
| Next Purchase Rec     | uisition No.   | JPR            | 1 *       | Next Stock Transfer Note No.        | JST         | 1*               | 9       |              | n 🛛 c          |                      | n 🛛 c    |                     |
| Next Purchas          | e Order No.    | JPO            | 1 +       | Next Quarantine Release Note No.    | JQR         | 1 *              | *       |              |                |                      |          |                     |
| Next Goods Receiv     | ed Note No.    | JGR            | 1 +       | Next Part Requisition No.           | JPR         | 1 🔹              | 40      |              |                |                      |          | •                   |
| Next Supplier Retu    | urn Note No.   | JRE            | 1 +       | Next Stock Adjustment No.           | JSA         | 1 🔺              |         |              | Requisition    | Authorisation Con    | ig T     | Deserietie          |
| Next Stock Iss        | ue Note No.    | JSI            | 1 🛓       | Next Equipment Adjustment No.       | JEA         | 1                | 9       | Approverco   | aDc            |                      | al al    | ypeDescriptio<br>Tc |
| Next Stock Retu       | ırn Note No.   | JSR            | 1 -       | Next Adjustment Request No.         | JAR         | 1 🔹              |         |              |                |                      |          |                     |
| Next Return F         | Request No.    | JRR            | 1         | Next Revaluation Request No.        | JRV         | 1                |         |              |                |                      |          |                     |
| Requisition Control   |                |                |           | Supplier Invoice Processing         |             |                  | 10      |              |                |                      |          | ,                   |
| PR Header             | Please confin  | m if changes a | re made   | Enforce GRN Matching                | 2           |                  | E       | clusions Li  | mitations      | una Cualuciana       |          |                     |
| - Canda Dansingd Cand |                |                |           | - Dark Janua Canfin unking          |             |                  |         |              | Call Ty        | pe exclusions        |          |                     |
| Goods Received Com    | igurauon       |                |           | Auto Print Picking Slip             |             |                  | Dra     |              |                |                      |          |                     |
| PO Status             | Automatically  | Closed when    | all goo 🔻 | Auto Print Label                    | 1           |                  |         | CallTypeCode | CallTypeDesc   |                      |          | Marked              |
| Include Shipping      | ¥              |                |           | Site Wide Selection of Parts        |             |                  |         |              | Activation Coo | le                   |          |                     |
| Part Request Configu  | ration         |                |           |                                     |             |                  |         | ATGI         | Auto Task Gen  | eration Installation |          |                     |
| Auto Approv           | ve Requests    |                |           |                                     |             |                  |         |              |                |                      |          |                     |
|                       |                |                |           |                                     |             |                  | 4.6     |              |                |                      |          | - +                 |
| Open Windows 🔻        |                |                |           |                                     |             |                  | -       |              |                | 09                   | Mar 2022 | 1                   |
|                       |                |                |           |                                     |             |                  |         |              |                |                      |          | • 11.               |

#### **SITES FRAME**

- Click in the check box in front of the *site* you wish to associate with this Purchasing Centre.
  - The example has the *Johannesburg* site selected.
- **COSAccCode:** Type in the cost of sales account code.
- **GRNAccrualAccCode:** Type in the GRN accrual account code.

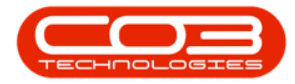

| •                       |                  |                | Add Nev   | v Purchasing Centre - BPO Configurato | or : Versio | n 2.4.0.2 - Exan | ple (  | ompa         | ıy v2.5 | 5.0.7          |               |              |               | ×        |
|-------------------------|------------------|----------------|-----------|---------------------------------------|-------------|------------------|--------|--------------|---------|----------------|---------------|--------------|---------------|----------|
| Home                    | Accounts I       | Call Centre    | Company   | Contract Departments Human Res        | ources      | Inventory Rep    | orting | ) Sa         | es s    | Security Ser   | vices Static  | Data         | - 8           | ×        |
| Save Back S             | Save Layout V    | Norkspaces     |           |                                       |             |                  |        |              |         |                |               |              |               |          |
|                         |                  | *              |           |                                       |             |                  |        |              |         |                |               |              |               |          |
|                         |                  |                |           |                                       |             |                  |        | _            | _       |                | Cibes         |              |               | ~        |
| Purchasing Centre C     | Configuration De | tails          |           | Stock Management Configuration        |             |                  | E.     | Selecti      | Site    | Description    | COSAccCode    | GDNA         | conualAccCode | 6        |
| Code                    | JPO              |                |           | Usage Based                           |             |                  | Ŀ.     |              | Blog    | emfontein      | COSACCOUR     | Grand        |               | 3        |
| Description             | Johannesburg     | g              | <b></b>   | Auto Generate Requisition             | 1           |                  | Ŀ.     |              | AN      | lew Test Site  |               |              |               |          |
|                         |                  |                | <b>T</b>  | Averaging Period                      |             | 0 🜲              | T      |              | Joh     | annesburg      | 2100          | 1900         |               |          |
| Manager                 | r                |                | Q         |                                       |             |                  | 4      | _            |         |                |               |              |               | nd.<br>I |
| References              |                  | Prefix         |           |                                       |             |                  |        | _            |         |                | Addresses     | -            |               |          |
| Next Purchase Re        | quisition No.    | IPR            | 1         | Next Stock Transfer Note No.          | JST         | 1                |        | Addres       | sType   | Address        | ContactName   |              | Address1      |          |
| Next Purcha             | se Order No.     | JPO            | 1         | Next Quarantine Release Note No.      | JOR         | 1                | 9      | ROC          |         | R C            |               |              | H C           |          |
| Next Goods Recei        | ved Note No.     | JGR            | 1         | Next Part Requisition No.             | JPR         | 1                | *      |              |         |                |               |              |               |          |
| Next Supplier Ret       | turn Note No.    | IRE            | 1         | Next Stock Adjustment No.             | 154         | 1                | 4      |              |         |                |               |              |               |          |
| Next Stock Is           | sue Note No.     | JSI            | 1         | Next Equipment Adjustment No.         | JEA         | 1                |        |              |         | Requisition    | Authorisatio  | n Config     |               |          |
| Next Stock Ret          | urn Note No.     | JSR            | 1         | Next Adjustment Request No.           | JAR         | 1                |        | Approv       | /erCo   | ApproverDesc   | cription      | PRType       | TypeDes       | tript    |
| Next Return             | Request No.      | JRR            | 1         | Next Revaluation Request No.          | JRV         | 1 *              | 9      | n <b>O</b> C |         | R C            |               | 1 <b>0</b> C | n 🗖 c         |          |
| - Requisition Control - |                  |                |           | Supplier Invoice Processing           |             |                  | *      |              |         |                |               |              |               |          |
| PR Header               | Please confirm   | m if changes a | are made  | Enforce GRN Matching                  | 7           |                  | 4      |              |         |                |               |              |               |          |
|                         |                  |                |           |                                       |             |                  |        | Exclusio     | ns Li   | mitations      |               |              |               |          |
| Goods Received Cor      | nfiguration      |                |           | Part Issue Configuration              |             |                  |        |              |         | Call T         | ype Exclusion | 15           |               |          |
| PO Status               | Automatically    | Closed when    | all goo 🔻 | Auto Print Picking Slip               |             |                  |        |              |         |                |               |              |               |          |
| Include Shipping        | ¥                |                |           | Auto Print Label                      | 1           |                  |        | CallTy       | peCode  | CallTypeDesc   |               |              | Marke         | d        |
|                         |                  |                |           | Site Wide Selection of Parts          |             |                  | +      | AC           |         | Activation Co  | de            |              |               | -        |
| Part Request Config     | uration          |                |           |                                       |             |                  |        | ADM          |         | Administration | n             |              |               | -        |
| Auto Appro              | ove Requests     |                |           |                                       |             |                  |        |              |         |                |               |              |               |          |
|                         |                  |                |           |                                       |             |                  | -      |              |         |                |               |              |               | Þ        |
| Open Windows *          |                  |                |           |                                       |             |                  |        |              |         |                |               | 09 Ma        | ar 2022 🄺     |          |
| open maons.             |                  |                |           |                                       |             |                  |        |              |         |                |               | 0.01110      |               | 1        |

- Use the scroll bar to scroll to the right of the frame to view the hidden columns.
  - **StockAccCode:** Type in the stock account code.
  - **StockAdjAccCode:** Type in the stock adjustment account code.
  - **StockTakeAccCode:** Type in the stock take account code.
  - AmendDate: This field will be updated with the date the codes were amended. Refer to "Purchasing Centre Address" on page 2 to view amended date.

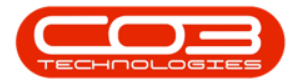

| Work       Accounts       Call Centre       Company       Contract       Departments       Human Resources       Inventory       Reporting       Sales       Security       Services       Static Data         Save       Bod       Save Layout       Workspaces       Format       Stock Management Configuration         Process       Format       Stock Management Configuration       Stock Management Configuration       Stock AccCode       StockAdd/AccCode       StockAdd/AccCode       StockAdd/AccCode       Auto Generate Requisition       O                                                                                                    | ₽ × endDate D1/1900           |
|----------------------------------------------------------------------------------------------------|-------------------------------|
| Save Back       Save Layout Workspaces         Process       Format         Purchasing Centre Configuration Details       Stock Management Configuration         Code       PO         Description       Johannesburg                                                                                                    | endDate<br>01/1900<br>01/1900 |
| Save     Back     Save Layout     Workspaces       Process     Format     Sites       Purchasing Centre Configuration Details     Stock Management Configuration     Sites       Code     PPO     Usage Based     Auto Generate Requisition     Oto                                                                                                    | endDate<br>01/1900<br>01/1900 |
| Process Format Sites                                                                                                    | endDate<br>01/1900<br>01/1900 |
| Purchasing Centre Configuration Details  Code PPO Usage Based Auto Generate Requisition  StockAccode StockAdjAccCode OD                                                                                                    | endDate<br>01/1900<br>01/1900 |
| Code         IPO         Usage Based         StockAccCode         StockAdjAccCode         StockAdjAccCode         StockAdjAccCode         AddpAccCode         Autor Generate Requisition         O         O                                                                                                    | endDate<br>01/1900<br>01/1900 |
| Description Johannesburg Auto Generate Requisition                                                                                                    | 01/1900<br>01/1900            |
|                                                                                                    | 01/1900                       |
| Averaging Period                                                                                                    |                               |
| Manager D I 1200 1400 1600 01                                                                                                    | 01/1900                       |
| References                                                                                                    |                               |
| Ment Precision Requiring the Precision Precision Precisio Precisio Precision Precision Precisio  |                               |
| Next Purchase Acquisition No.<br>PR 1 ■ next Suck Trainise Notes No.<br>Next Durating Polaces Note No.<br>No.<br>Next Durating Polaces Note No.<br>No.<br>No.<br>No.                                                                                                    | 1                             |
|                                                                                                    |                               |
| Next Supplier Return Note No. 306 1 * Next Stock Adjustment No. 336 1 *                                                                                                    | - F                           |
| Next Stock Issue Note No. 5:1 1 Next Equipment Adjustment No. 5:0 1 A Requisition Authorisation Config                                                                                                    |                               |
| Next Stock Return Note No. 138 1 A Next Adjustment Request No. 14R 1 ApproverCo ApproverCo ApproverCo ApproverCo ApproverCo                                                                                                    | eDescriptio                   |
| Next Return Request No. JRR 1 C Next Revaluation Request No. JRV 1 C 1 C 1 C 1 C 1 C 1 C 1 C 1 C 1 C 1                                                                                                    |                               |
|                                                                                                    |                               |
| no house a mode in the set of the set of the | ×                             |
| Exclusions Limitations                                                                                                    |                               |
| Goods Received Configuration Call Type Exclusions                                                                                                    |                               |
| PO Status Automatically Closed when all goo V Auto Print Picking Slip D Drag a column header here to group by that column                                                                                                    |                               |
| Include Shipping 🗹 Auto Print Label 🗹 CallTypeCode CallTypeDesc                                                                                                    | larked                        |
| Site Wide Selection of Parts > AC Activation Code                                                                                                    | E *                           |
| Part Request Computeration ADM Administration                                                                                                    | [ *                           |
| Auto Approve Requests                                                                                                    |                               |
|                                                                                                    | · · · · ·                     |
| Open Windows * Capture screenshot. 09 Mar 2022                                                                                                    | +                             |

#### **PURCHASING CENTRE MANAGER**

Once the associated site has been selected, the *Purchasing Centre Manager* can be selected in the **Purchase Centre Configuration Details** frame.

• Manager: Click on the *search* button to select the **Procurement** Manager.

If no items are available for selection, ensure that the <u>Crafts</u> have been set up for the relevant site, and that the <u>Purchasing Manager</u> has been linked to the Craft for that Site.

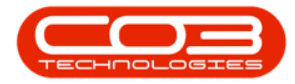

## Purchasing Centres - Add Purchasing Centre

|                         |                |                | Add New   | Purchasing Centre - BPO Configurato | r:Version | 2.4.0.2 - Examp | ole C | ompany     | v2.5.0.7        |                  |             |             | 1 X                                   |
|-------------------------|----------------|----------------|-----------|-------------------------------------|-----------|-----------------|-------|------------|-----------------|------------------|-------------|-------------|---------------------------------------|
| Home                    | Accounts       | Call Centre    | Company   | Contract Departments Human Reso     | ources I  | nventory Repo   | rting | Sales      | Security        | Services Stat    | ic Data     |             | 7 X                                   |
| Save Back Sa            | ave Layout     | Workspaces     |           |                                     |           |                 |       |            |                 |                  |             |             |                                       |
|                         |                | *              |           |                                     |           |                 |       |            |                 |                  |             |             |                                       |
| Process "               | Forma          | t "            |           | 7                                   |           |                 |       |            |                 |                  |             |             | ~~                                    |
| -Purchasing Centre Co   | nfiguration De | etails         |           | Stock Management Configuration      |           |                 |       | Calaati    | CitaDaganiation | Sites            | de CDN      |             | ada Ch                                |
| Code                    | JPO            |                |           | Usage Based                         |           |                 |       | Selecti    | Pleamfantain    | I COSACCU        | GRIV/       | ACCFUBIACCO | pde Su                                |
| Description             | Johannesbur    | g              |           | Auto Generate Requisition           |           |                 |       |            | A New Test Si   |                  |             |             |                                       |
|                         |                |                | Ŧ         | Averaging Period                    |           | 0 📫             | -     |            | Johanneshurg    | 2100             | 1900        |             | 12                                    |
| Manager                 | Joseph Timbe   | er             | م         |                                     |           |                 | Ľ     |            | Jonannesburg    | 2100             | 1500        |             | 14                                    |
| References              |                | Drefiv         |           |                                     |           |                 | È     |            |                 |                  |             |             | , , , , , , , , , , , , , , , , , , , |
| Next Durchase Der       | wisition No.   | Prelix         |           | Next Stock Transfer Note No         | 107       | 1               |       | م          | france and      | Addresses        |             |             |                                       |
| Next Purchas            | e Order No     | JPR<br>JDO     |           | Next Quarantine Release Note No.    | 100       |                 |       | Address    | Type Add        | resscontactivame |             | Addressi    |                                       |
| Next Coods Pecein       | ad Note No.    | JPO            | 1 V       | Next Part Paguisition No            | 300       | 1.              | -     | - C        |                 |                  |             |             |                                       |
| Next Guodian Deta       | we Note No.    | JGK            | 1 V       | Next Fact Adjustment No.            | JPK       |                 | 4     |            |                 |                  |             |             | F                                     |
| Next Supplier Ret       | un Note No.    | JRE            |           | Next Stock Adjustment No.           | JSA       |                 |       |            | Requis          | tion Authorisat  | tion Confid | 1           |                                       |
| Next Stock Iss          | ue note no.    | JSI            |           | Next Equipment Adjustment No.       | JEA       |                 |       | Approve    | rCo Approve     | Description      | PRType      | Type        | Descriptio                            |
| Next Return I           | Request No.    | JSR<br>1DD     |           | Next Revaluation Request No.        | JAR       |                 | ę     | # C        | n 🗖 c           |                  | #Ec         | R C         |                                       |
|                         | equestion      | JKK            | 1 V       | next net and ton nequest not        | JICV      | 1 V             | *     |            |                 |                  |             |             |                                       |
| Requisition Control -   |                |                |           | Supplier Invoice Processing         |           |                 |       |            |                 |                  |             |             |                                       |
| PR Header               | Please confir  | m if changes a | are made  | Enforce GRN Matching                | •         |                 | È     |            |                 |                  |             |             |                                       |
| - Could Double of Could |                |                |           |                                     |           |                 | -     | :xclusions | Limitations     | U.T              |             |             |                                       |
| Goods Received Cont     | iguration      |                |           | Part Issue Configuration            |           |                 |       |            | L               | all Type Exclusi | ons         |             |                                       |
| PO Status               | Automatically  | y Closed when  | all goo 🔻 | Auto Print Picking Slip             |           |                 |       |            |                 |                  |             |             |                                       |
| Include Shipping        | ¥              |                |           | Auto Print Label                    |           |                 |       | CallType   | Code CallType   | Desc             |             | Ma          | rked                                  |
| Part Request Configu    | ration         |                |           | Site Wide Selection of Parts        |           |                 | +     | AC         | Activatio       | n Code           |             |             |                                       |
| Auto Approv             | ve Requests    |                |           |                                     |           |                 |       | ADM        | Administ        | ation            |             |             | 0 -                                   |
|                         |                |                |           |                                     |           |                 |       |            |                 |                  |             |             |                                       |
|                         |                |                |           |                                     |           |                 | 4     |            |                 |                  |             |             | +                                     |
| Open Windows 🔻          |                |                |           |                                     |           |                 |       |            |                 |                  | 09 M        | lar 2022    | + //                                  |

### **ADDRESSES FRAME**

Refer to <u>Company Purchasing Centre Addresses</u> to complete the Addresses frame.

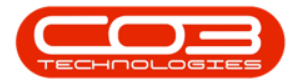

| •                                     |                                      |                                   | Add New                   | Purchasing Centre - BPO Configurato | or : Version | 2.4.0.2 - Exam | ple C                       | ompany       | v2.5.0.7        |                |        |              | ×     |
|---------------------------------------|--------------------------------------|-----------------------------------|---------------------------|-------------------------------------|--------------|----------------|-----------------------------|--------------|-----------------|----------------|--------|--------------|-------|
| Home                                  | Accounts (                           | Call Centre                       | Company                   | Contract Departments Human Res      | ources In    | iventory Repr  | orting                      | Sales        | s Security Ser  | vices Static D | ata    | - 8          | ×     |
|                                       | 2                                    |                                   |                           |                                     |              |                |                             |              |                 |                |        |              |       |
| Save Back Sa                          | ave Layout V                         | Vorkspaces                        |                           |                                     |              |                |                             |              |                 |                |        |              |       |
|                                       |                                      |                                   |                           |                                     |              |                |                             |              |                 |                |        |              | \$    |
| Purchasing Centre Co                  | nfiguration De                       | tails                             |                           | Stock Management Configuration      |              |                |                             |              |                 | Sites          |        |              |       |
| Code                                  | JPO                                  |                                   |                           | Usage Based                         |              |                |                             | Selecti      | SiteDescription | COSAccCode     | GRNAc  | crualAccCode | St    |
| Description                           | Johannesburg                         | 3                                 |                           | Auto Generate Requisition           |              |                |                             |              | Bloemfontein    |                |        |              |       |
|                                       |                                      |                                   | -                         | Averaging Period                    |              |                |                             |              | A New Test Site |                |        |              |       |
| Manager                               | boseph Timbe                         | r                                 | ٩                         | Averaging Period                    |              | U              | •                           | $\checkmark$ | Johannesburg    | 2100           | 1900   |              | 12    |
| -                                     |                                      |                                   |                           |                                     |              |                | 4                           |              |                 |                |        |              | Þ     |
| References                            |                                      | Prefix                            |                           |                                     |              |                |                             |              |                 | Addresses      |        |              |       |
| Next Purchase Req                     | uisition No.                         | JPR                               | 1 +                       | Next Stock Transfer Note No.        | JST          | 1              |                             | Address      | Type Address    | ContactName    | 1      | Address 1    |       |
| Next Purchase Order No. JPO 1         |                                      | Next Quarantine Release Note No.  | JQR                       | 1 -                                 |              |                |                             |              | ,               | <b>0</b> ¢     |        |              |       |
| Next Goods Receiv                     | Next Goods Received Note No. JGR 1 + |                                   | Next Part Requisition No. | JPR                                 | 1 -          |                |                             |              |                 |                |        |              |       |
| Next Supplier Return Note No. JRE 1 + |                                      | Next Stock Adjustment No. JSA 1 + |                           |                                     |              |                |                             | 11101        |                 |                | •      |              |       |
| Next Stock Iss                        | ue Note No.                          | JSI                               | 1 +                       | Next Equipment Adjustment No.       | JEA          | 1 -            | Requisition Authorisation ( |              |                 |                |        | onfig        |       |
| Next Stock Retu                       | ırn Note No.                         | JSR                               | 1 *                       | Next Adjustment Request No.         | JAR          | 1 +            |                             | Approve      | rCo ApproverDes | cription Pf    | Type   | TypeDesc     | ripti |
| Next Return F                         | Request No.                          | JRR                               | 1 *                       | Next Revaluation Request No.        | JRV          | 1 -            | 9                           | R C          | R C             | -              | ]c     | 8 <b>0</b> 0 |       |
| Requisition Control                   |                                      |                                   |                           | Supplier Invoice Processing         |              |                | *                           |              |                 |                |        |              |       |
| PD Header                             | Please confirm                       | n if changes a                    | re made 👘                 | Enforce GRN Matching                | 7            |                | 4                           |              |                 |                |        |              | Þ     |
| TRICOUCT                              |                                      |                                   | •                         |                                     |              |                | E                           | xclusions    | Limitations     |                |        |              |       |
| Goods Received Conf                   | iguration                            |                                   |                           | Part Issue Configuration            |              |                | Call Type Exclusions        |              |                 |                |        |              |       |
| PO Status                             | Automatically                        | Closed when                       |                           | Auto Print Picking Slip             |              |                |                             |              |                 |                |        |              |       |
| Include Shinning                      |                                      | Crosed milen                      | an goo                    | Auto Print Label                    | 0            |                |                             |              |                 |                |        |              | -     |
| Include Shipping                      | 60                                   |                                   |                           | Site Wide Selection of Parts        |              |                |                             | AC           | Activation Co   | da             |        | Markeo       | -     |
| Part Request Configu                  | ration                               |                                   |                           |                                     |              |                | Ľ,                          | ADM          | Administratio   | 0              |        |              | ÷.,   |
| Auto Approv                           | ve Requests                          |                                   |                           |                                     |              |                |                             | - and        | Profilina da da |                |        |              |       |
|                                       |                                      |                                   |                           |                                     |              |                | 4                           |              |                 |                |        |              | +     |
| Onen Windows *                        |                                      |                                   |                           |                                     |              |                | -                           |              |                 |                | 09 Mar | 2022 *       |       |
| open windows *                        |                                      |                                   |                           |                                     |              |                |                             |              |                 |                | 03 Mai | 2022 ¥       |       |

## **REQUISITION AUTHORISATION CONFIGURATION FRAME**

Refer to the <u>Company Purchase Centre Requisition Approval</u> manual to complete the Requisition Authorisation Configuration frame.

# **SAVE PURCHASING CENTRE**

5. When you have finished adding details for the new purchasing centre, click on *Save*.

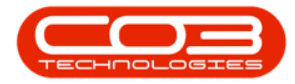

| ) <del>-</del>                     |                |                                  | Add New    | Purchasing Centre - BPO Configurato | r:Version                        | 2.4.0.2 - Exam | ple (   | ompany       | v2.5.0.7     |                     |                       |            | X    |
|------------------------------------|----------------|----------------------------------|------------|-------------------------------------|----------------------------------|----------------|---------|--------------|--------------|---------------------|-----------------------|------------|------|
| Home                               | Accounts       | Call Centre                      | Company    | Contract Departments Human Res      | ources In                        | ventory Rep    | orting  | ) Sales      | Securi       | ty Services S       | Static Data           | - 8        | >    |
| Save Back Sa                       | ave Layout V   | Vorkspaces                       |            |                                     |                                  |                |         |              |              |                     |                       |            | 0    |
| Purchasing Centre Co               | of guration De | taile                            |            | Stock Management Configuration      |                                  |                |         |              |              | Sites               |                       |            |      |
| C-d-                               |                | cana                             |            | Stock Hanagement configuration      |                                  |                | Selecti | SiteDescr    | iption COSAc | cCode G             | RNAccrualAccCod       | le         |      |
| Description                        | JPO            |                                  |            | Usage Based                         |                                  |                |         |              | Bloemfon     | tein                |                       |            |      |
| Description                        | Jonannesburg   | 9                                | -          | Auto Generate Requisition           | -                                |                |         |              | A New Te     | est Site            |                       |            |      |
| Manager                            | Joseph Timbe   | ar.                              | 0          | Averaging Period                    |                                  | 0 🌻            | ۲       |              | Johannes     | burg 2100           | 1                     | 900        |      |
|                                    | Jobeph Timbe   | •'                               | -          |                                     |                                  |                | 4       |              |              |                     |                       |            |      |
| eferences                          |                | Prefix                           |            |                                     |                                  |                |         |              |              | Address             | es                    |            |      |
| ext Purchase Req                   | uisition No.   | JPR                              | 1 🔹        | Next Stock Transfer Note No.        | JST                              | 1 🔹            |         | AddressT     | ype          | AddressContactN     | sContactName Address1 |            |      |
| Next Purchase Order No. JPO 1      |                | Next Quarantine Release Note No. | JQR        | 1                                   | ۴                                | a 🖬 c          |         | # <b>D</b> ¢ |              | A C                 |                       |            |      |
| Next Goods Received Note No. JGR 1 |                | Next Part Requisition No.        | JPR        | 1                                   | *                                |                |         |              |              |                     |                       |            |      |
| lext Supplier Retu                 | rn Note No.    | JRE                              | 1 🔹        | Next Stock Adjustment No.           | JSA                              | 1              | 4       |              |              |                     |                       |            | _    |
| Next Stock Issue Note No. JSI 1    |                | Next Equipment Adjustment No.    | JEA        | 1 🔹                                 | Requisition Authorisation Config |                |         | nfig         |              |                     |                       |            |      |
| Next Stock Retu                    | rn Note No.    | JSR                              | 1          | Next Adjustment Request No.         | JAR                              | 1              |         | Approver     | Co App       | roverDescription    | PRTyp                 | e TypeDe   | scri |
| Next Return R                      | lequest No.    | JRR                              | 1 🔹        | Next Revaluation Request No.        | JRV                              | 1 📩            | Y       | A C          | R            |                     | A B C                 | e 🖬 c      |      |
| R Header                           | Please confir  | m if changes a                   | are made 📩 | Supplier Invoice Processing         | 2                                |                | *       |              | 1            |                     |                       |            |      |
| Coode Paralised CooRegization      |                |                                  |            |                                     |                                  |                | 8       | Exclusions   | Limitati     | Call Type Exc       | usions                |            | _    |
| PO Status                          | Automatically  | Closed when                      | all goo 🔻  | Auto Print Picking Slip             | 1                                |                | D       |              |              | here to group by th |                       |            |      |
| Include Shipping                   | •              |                                  |            | Auto Print Label 🔽                  |                                  |                |         | CallType     | Code Call    | TypeDesc            |                       | Mark       | ed   |
|                                    | - Kan          |                                  |            | Site Wide Selection of Parts        | 1                                |                | +       | AC           | Acti         | vation Code         |                       |            | E    |
| Auto Approv                        | ve Requests    |                                  |            |                                     |                                  |                |         | ADM          | Adn          | ninistration        |                       |            | C    |
|                                    |                |                                  |            |                                     |                                  |                | 4       |              |              |                     |                       |            |      |
| pen Windows 🔻                      |                |                                  |            |                                     |                                  |                |         |              |              |                     | 0                     | 9 Mar 2022 |      |

- 6. When you receive the *Process Validation* message to confirm;
  - Purchasing centre saved successfully.
- 7. Click on *OK*.

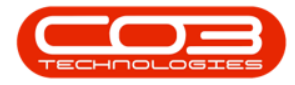

|                       |                |                | Add New     | Purchasing Centre - BPO  | Configurator    | r: Version 2. | 4.0.2 - Exam | ple C  | ompany       | v v2.5.0.7        |                  |              |                 | X       |
|-----------------------|----------------|----------------|-------------|--------------------------|-----------------|---------------|--------------|--------|--------------|-------------------|------------------|--------------|-----------------|---------|
| Home                  | Accounts (     | Call Centre    | Company     | Contract Departments     | Human Reso      | urces Inve    | entory Rep   | orting | Sale         | s Security Se     | rvices Static Di | ata          | - 4             | P ×     |
| Save Back Sa          | ve Layout V    | Vorkspaces     |             |                          |                 |               |              |        |              |                   |                  |              |                 |         |
| Process "             | Format         | k l            |             |                          |                 |               |              | _      |              |                   |                  |              |                 | ~       |
| Purchasing Centre Co  | nfiguration De | tails          |             | Stock Management Conf    | iguration       |               |              |        | Folocti      | SiteDescription   | Sites            | CDNA         | con un là co Cu | do 6    |
| Code                  | JPO            |                |             | U                        | sage Based      |               |              | _      | Selecu.      | Bloemfontein      | COSACCODE        | GRUNA        |                 | iue 3   |
| Description           | Johannesburg   | g              | -           | Auto Generate            | Requisition     | •             |              | -      |              | A New Test Site   |                  |              |                 |         |
|                       |                |                | Ŧ           | Avera                    | ging Period     |               | 0 🌲          | Þ      | $\checkmark$ | Johannesburg      | 2100             | 1900         |                 | 1       |
| Manager               | Joseph Timbe   | er 🛛           | م           |                          |                 |               |              | 4      |              |                   |                  |              |                 |         |
| References            |                | Prefix         |             |                          |                 |               |              |        |              |                   | Addresses        |              |                 |         |
| Next Purchase Req     | uisition No.   | JPR            | 1 🔺         | Next Stock Transfe       | r Note No.      | JST           | 1            |        | Address      | Type Addres       | sContactName     |              | Address1        |         |
| Next Purchase         | e Order No.    | JPO            | 1 🔹         | Next Quarantine Releas   | e Note No.      | JQR           | 1 🔹          | ۴      | n <b>D</b> c | n 🖬 c             |                  |              | #EC             |         |
| Next Goods Receiv     | ed Note No.    | JGR            | 1 +         | Process Validatio        | n. 🚽            | 6             | ×            | *      |              |                   |                  |              |                 |         |
| Next Supplier Retu    | rn Note No.    | JRE            | 1           |                          |                 | 1             |              | -      |              |                   |                  |              |                 |         |
| Next Stock Iss        | ue Note No.    | JSI            | 1 🔹         | Next                     | E               |               |              |        |              | Requisitio        | n Authorisation  | Contig       |                 |         |
| Next Stock Retu       | rn Note No.    | JSR            | 1 🔹         | Ne 🚺 Purch               | asing centre sa | aved success  | fully.       | •      | Approve      | approverbe        | scription PH     | ti ype<br>Ir | i ypeu          | escript |
| Next Return R         | equest No.     | JRR            | 1           | Ne                       |                 |               |              | *      | - <b>1</b>   | 101               |                  | r-           | 100             |         |
| Requisition Control   | Please confirm | m if changes a | are made 👘  |                          |                 | -> C          | Ж            | 4      |              |                   | 10000            | -            |                 | ,       |
|                       |                |                |             |                          |                 |               |              | E      | xdusion      | s Limitations     |                  |              |                 |         |
| Goods Received Confi  | guration       |                |             | Part Issue Configuration |                 |               |              |        |              | Call              | Type Exclusions  |              |                 |         |
| PO Status             | Automatically  | Closed when    | n all goo 🔻 | Auto Print Pic           | king Slip       |               |              | Dr     |              |                   |                  |              |                 |         |
| Include Shipping      | ~              |                |             | Auto Pr                  | int Label 🔽     |               |              |        | CallType     | eCode CallTypeDes | c                |              | Mar             | ked     |
| Part Request Configur | ation          |                |             | Site Wide Selection      | of Parts        |               |              | ۲      | AC           | Activation C      | ode              |              |                 | Ε*      |
| Auto Approv           | e Requests     |                |             |                          |                 |               |              |        | ADM          | Administratio     | n                |              |                 | [ •     |
|                       |                |                |             |                          |                 |               |              | 4      |              |                   |                  |              |                 | +       |
| Open Windows 🕶        |                |                |             |                          |                 |               |              | -      |              |                   |                  | 09 M         | ar 2022         | \$      |

8. You will return to the updated *Purchasing Centres for Company* listing screen where you can view the new purchasing centre in the data grid.

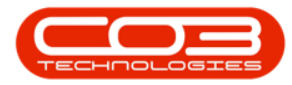

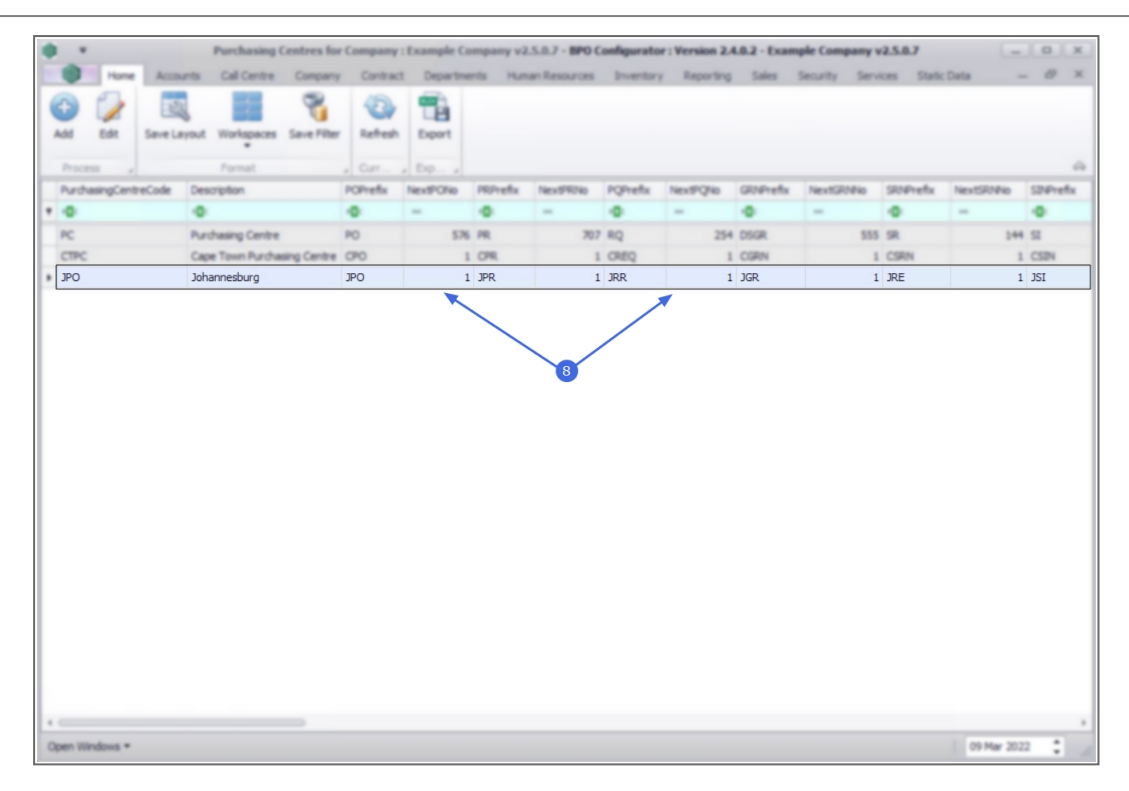

Use the *scroll bar* at the bottom of the screen to scroll to the *Amend Date* to display the date amendments were made to the purchasing centre for the site.

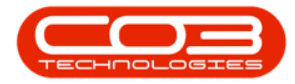

## Purchasing Centres - Add Purchasing Centre

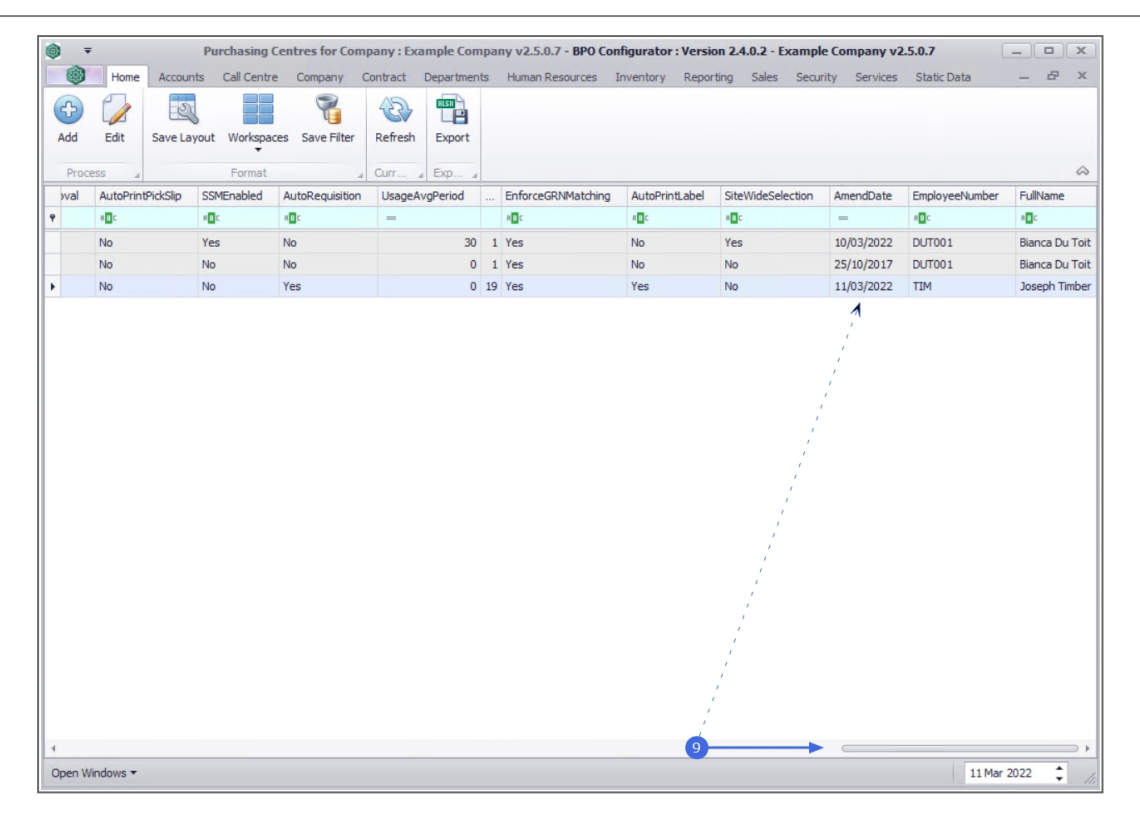

#### **Related Topics**

• Company - Edit Purchasing Centre

MNU.091.003